## Godskrivning

ė

| Alle medarbejdere kan tildele godskrivning.                                                                                                    | Elevliste Vis fravær                                                                                                    |  |  |  |  |  |
|----------------------------------------------------------------------------------------------------|----------------------------------------------------------------------------------------------------|--|--|--|--|--|
| Vælg eleven fra Elevlisten<br>ved at klikke på ikonet<br>" <b>Godskrivning"</b>                                                                                                    | Elev $y_{00}$ , $p_{00}$ $p_{10}$ $p_{10}$ $p_{10}$ $p_{20}$ $p_{10}$ $p_{20}$ $p_{10}$ $p_{10}$                                                                                                    |  |  |  |  |  |
| Fagrækken                                                                                                    | Fag, der er fælles for alle på hovedforløbet         Godskriv         Fritaget for         Fritaget for                                                                                                    |  |  |  |  |  |
| Fagrækken er fra elevens<br>godkendte<br>uddannelsesplan. Det<br>betyder, at fagene vises<br>med elevens evt. valg af<br>niveauer.<br>Du kan vælge at<br>godskrive for et helt fag<br>eller for en eller flere<br>målpinde      | TagUndervisiningeksamenmaipindeBevægelse og idræt niveau AvanceretImage: Comparison of the second second se |  |  |  |  |  |
| Flere fag<br>Ønskes der godskrivning<br>på fag, der ikke fremgår af<br>listen gøres dette ved at<br>klikke på "Tilføj" under<br>nederste del af vinduet.<br>Efter fremsøgning af fag<br>følges den almindelige<br>fremgangsmåde | Sprog, kommunikation og psykologi niveau Avanceret<br>Sundhedsfag niveau Avanceret<br>Tilføj                                                                                                    |  |  |  |  |  |

2

|                                                                                                    |                                                                                                    |                                                                                                    |                                                              |                                       | •                       | ,                    |  |
|----------------------------------------------------------------------------------------------------|----------------------------------------------------------------------------------------------------|----------------------------------------------------------------------------------------------------|--------------------------------------------------------------|---------------------------------------|-------------------------|----------------------|--|
| Godskrivning af fag                                                                                                    | Godskrivning for fag for Elev1 Pia Kris                                                                                                    |                                                                                                    |                                                              |                                       |                         |                      |  |
| Klik på "Godskriv fag" ud<br>for faget, der skal<br>godskrives for.<br>Udfyld felterne og tag<br>stilling til fritagelse for<br>undervisning og/eller<br>eksamen                                                                                                    | Giv eleven godskrivning for<br>Godskriv målpinde<br>Elev<br>UVM-fag<br>Niveau<br>Fritaget for undervisning<br>Fritaget for eksamen<br>Dato for fritagelse<br>Godskrivningstekst til bevis<br>Bedømmelser<br>Karaktertype Karakter E                                                                                                    | et fag og registrer eventuelt k<br>Elev1 Pia Kris<br>Dansk<br>C<br>Ja *<br>Ja *<br>18-08-2011<br>*<br>Dansk C-niveau HF<br>Disse bedømmelser er tilkr<br>Mørkeblå bedømmelser kal | karakterer p<br>nyttet fritag<br>n ikke rette<br>nået på and | elsen.<br>s eller slette<br>den skole |                         |                      |  |
|                                                                                                    | Annuller Gem                                                                                                    |                                                                                                    |                                                              |                                       |                         |                      |  |
| Klik på Ja, for at sende<br>godskrivning til EASY-A.<br>Den godskrivningstekst,<br>der skrives, overføres til<br>EASY-A og kommer med<br>på elevens bevis.<br>Godskrivningslisten skal<br>opbevares på skolen, da<br>der p.t. ikke er elektronisk<br>signatur i Elevplan | Godskrivningen s<br>eleven.                                                                                                    | <u>kal godkendes</u> i E                                                                                                    | EASY-A                                                       | A før den fr                          | emgår ho                | )S                   |  |
| Det kan nu ses i Elevplan,<br>at godskrivningen er<br>overført til EASY-A.                                                                                                    | Fag, der er fælles for alle p                                                                                                    | å hovedforløbet                                                                                                    | Godskriv<br>fag                                              | Fritaget for<br>undervisning          | Fritaget for<br>eksamen | Godskriv<br>målpinde |  |
|                                                                                                    | Bevægelse og idræt niveau                                                                                                    | Avanceret                                                                                                    | Ž                                                            | <u>م</u>                              |                         | 2 !                  |  |
|                                                                                                    | Dansk niveau C                                                                                                    |                                                                                                    | 2                                                            | ٠                                     | م                       | 2 !                  |  |
|                                                                                                    | Engelsk niveau E                                                                                                    |                                                                                                    | 4                                                            |                                       |                         | 2                    |  |
| <b>Godskrivning af</b><br><b>målpinde:</b><br>Klik på "Godskriv<br>målpinde" ud for faget,<br>der skal godskrives for.                                                                                                    | Godskrivning / KV registrering for Elev1 Pia Kris<br>UVM-fag: Aktivitets- og praktiskfag, niveau Avanceret (fagnummer 05792)<br>Markér den eller de målpinde og delmålpinde du ønsker at give godskrivning / registrere KV for, og tryk ok for at udføre.                                                                                                    |                                                                                                    |                                                              |                                       |                         |                      |  |
| Afvink en eller flere                                                                                                    | <ol> <li>Eleven opnår indsigt i aktiviteters betydning for mennesket og forståelse for et aktivt og stimulerende miljøs 30-06-09 -</li> </ol>                                                                                                    |                                                                                                    |                                                              |                                       |                         |                      |  |
| målpinde for faget.                                                                                                    | almindelige daglige li                                                                                                    | keltes livsudfoldelse for at kunne<br>ivsførelse                                                                                                    | arbejde aktiv                                                | erende i forhold til o                | den enkeltes            |                      |  |
| Klik evt. på Tilføi for at                                                                                                    | <ul> <li>Eleven opnår indsigt i, hvilken betydning god fysisk form og fysisk og psykisk velbefindende har for at 30-06-09 - udvikle interesse for og tage initiativ til kropslig udfoldelse og for at kunne medvirke aktivt til igangsættelse af fysisk udviklende aktiviteter</li> <li>Eleven opnår indsigt i proticiek birgle, herunder hygisingene betydning i birgmett for at kunne planlægge</li> </ul> |                                                                                                    |                                                              |                                       |                         |                      |  |
| give en begrundelse.                                                                                                    |                                                                                                    |                                                                                                    |                                                              |                                       |                         |                      |  |
| Man kan med fordel starte                                                                                                    | 3. Eleven opnar indsigt i praktisk hjælp, herunder hygiejnens betydning i hjemmet, for at kunne planlægge, 30-06-09 -<br>udføre og evaluere denne samt være bevidst om, hvordan opgaverne kan udføres med respekt for borgerens                                                                                                    |                                                                                                    |                                                              |                                       |                         |                      |  |
| teksten med at angive                                                                                                    | vaner, behov og holdninger<br>4. Eleven opnår indsigt i, hvordan principperne for hensigtsmæssige arbejdsstillinger, personforflytninger og 30-06-09 -                                                                                                    |                                                                                                    |                                                              |                                       |                         |                      |  |
| nummeret på den aktuelle                                                                                                    | hjælpemidler kan an                                                                                                    | vendes ved udførelsen af praktisk                                                                                                    | e opgaver                                                    |                                       |                         |                      |  |
| målpind.                                                                                                    |                                                                                                    |                                                                                                    |                                                              |                                       |                         |                      |  |

**1** 

3

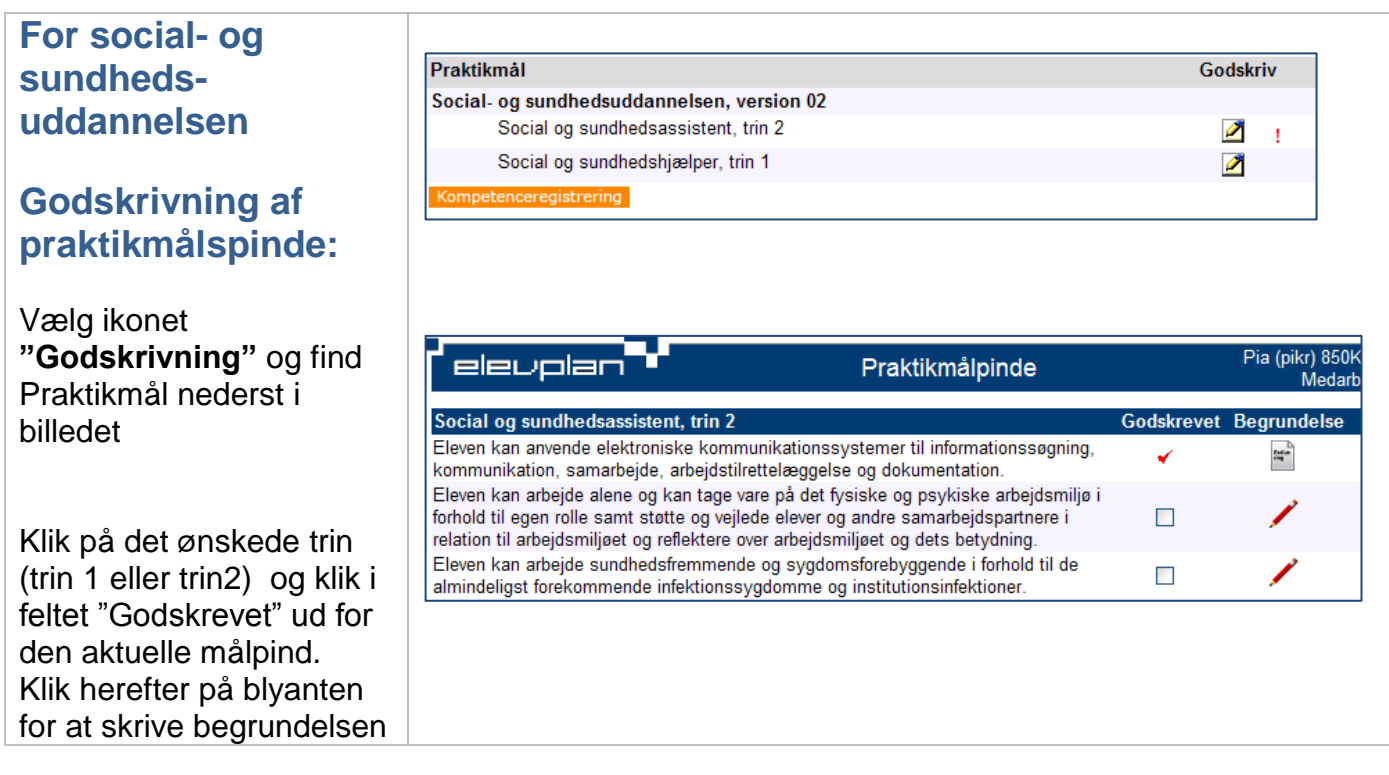